## <u>WiFi接続方法(iPhone&iPad)</u>

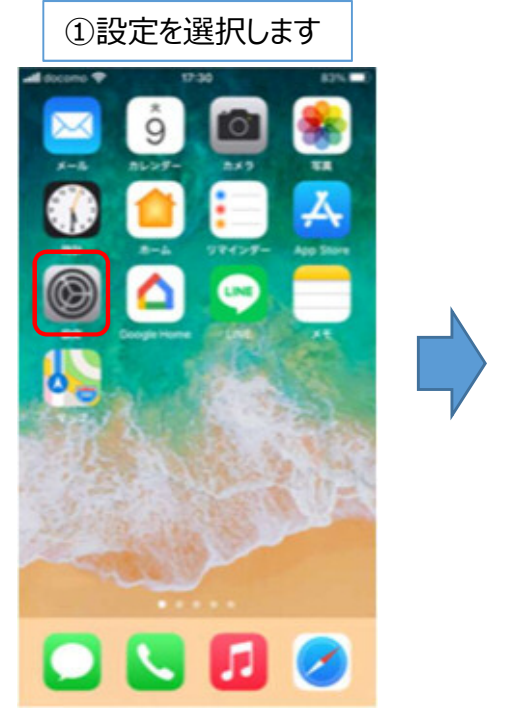

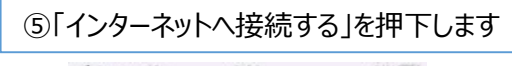

|                                          | MAMATS                                                                                                    | U_FREE                                                                                                    | _Wi-Fi_Biz                                                                                              |
|------------------------------------------|----------------------------------------------------------------------------------------------------|----------------------------------------------------------------------------------------------------|----------------------------------------------------------------------------------------------------|
|                                          | 彩松市名                                                                                                    | RUNIR LANF                                                                                                    | 围观约                                                                                                    |
| 項を                                       | 定 0るものとす                                                                                                    | 10 o                                                                                                    |                                                                                                    |
| 項を<br>利用<br>2条<br>う。                     | 注<br>6 るものとす<br>者<br>公衆解線LA<br>) ま、市民及び                                                                                       | も。<br>LNを利用する者<br>「来訪者とし、金                                                                                                    | ト (以下「利用者」と<br>東等による営利日的                                                                                |
| 項を<br>利用<br>2 条<br>う。<br>3               | 注わるものとす<br>者<br>公衆無線LA<br>) は、市民及び<br>↓<br>山谷ふれあい                                                                             | ロ。<br>LNを利用する者<br>「来訪者とし、全<br>ッセンター                                                                                                    | 1 (以下「利用者」と<br>2歳等による営利日的<br>【8:30~22:00                                                                |
| 項を<br>利用<br>2条<br>う。<br>3<br>4           | <ul> <li>注わるものとす</li> <li>着</li> <li>公衆無線LA</li> <li>」は、市民及び</li> <li>山谷ふれあい</li> <li>水溶協働セン</li> </ul>                       | <ul> <li>□</li> <li>Nを利用する者</li> <li>(来訪者とし、金</li> <li>→センター</li> <li>/ター</li> </ul>                                                                                                    | <ul> <li>(以下「利用者」と<br/>東等による営利日的</li> <li>※第等による営利日的</li> <li>※:30~22:00</li> <li>※:30~22:00</li> </ul> |
| 明を<br>相用<br>2<br>条<br>う。<br>3<br>4<br>5  | <ul> <li>止 0 る も の とす</li> <li>着</li> <li>公衆無線LA</li> <li>」 よ、市民及び</li> <li>山谷ふれあい</li> <li>水溶協働セン</li> <li>前山協働セン</li> </ul> | <ul> <li>a。</li> <li>iNを利用する者</li> <li>i来訪者とし、金</li> <li>iセンター</li> <li>iター</li> <li>iター</li> </ul>                                                                                                    | <ul> <li>(以下「利用者」と<br/>素等による営利目的</li> <li>8:30~22:00</li> <li>8:30~22:00</li> <li>8:30~22:00</li> </ul> |
| 項を<br>利用<br>2条<br>う。<br>3<br>4<br>5<br>6 | <ul> <li> <b>正</b> 0.5 € のとす</li></ul>                                                                                        | <ul> <li>a。</li> <li>Nを利用する者</li> <li>5米訪者とし、会</li> <li>-</li> <li>-</li>&lt;</ul> | (以下「利用者」と<br>ま等による営利日の<br>8:30~22:00<br>8:30~22:00<br>8:30~22:00<br>8:30~22:00                          |

| il door | emo 40 18:58<br>設定<br>Apple D. Kloud, メディアと現入 | 83% | - |
|---------|-----------------------------------------------|-----|---|
| ≁       | 機内モード                                         | 0   |   |
| Ŧ       | Wi-Fi                                         | 77  | > |
| *       | Bluetooth                                     | オン  | > |
| 074     | モバイル通信                                        |     | > |
| 8       | インターネット共有                                     | オフ  | > |
| ٦       | 通知                                            |     | > |
| 40      | サウンドと触覚                                       |     | > |
| C       | おやすみモード                                       |     | > |
| I       | スクリーンタイム                                      |     | > |
| 8       | -40                                           |     |   |

重要なお知らせ

## SSID : HAMAMATSU\_FREE\_Wi-Fi\_Biz

| discourse Alla | 0.00          |           |
|----------------|---------------|-----------|
| docomo 4G      | 9:03          | 61%       |
| BRAL           | WI-FI         |           |
| Wi-Fi          |               |           |
| マイネットワーク       |               |           |
| HAMAMATS       | U_FREE_Wi-Fi_ | Biz 🕯 🗢 🚺 |
|                |               | • * 🛈     |
| 週ネットワーク        |               |           |
|                |               | • * (1)   |
| Eかのネットワーク      | 4             |           |
|                |               | e 🕈 🚺     |
| その他            |               |           |
| 0.55 + 79470   |               | 47.5      |

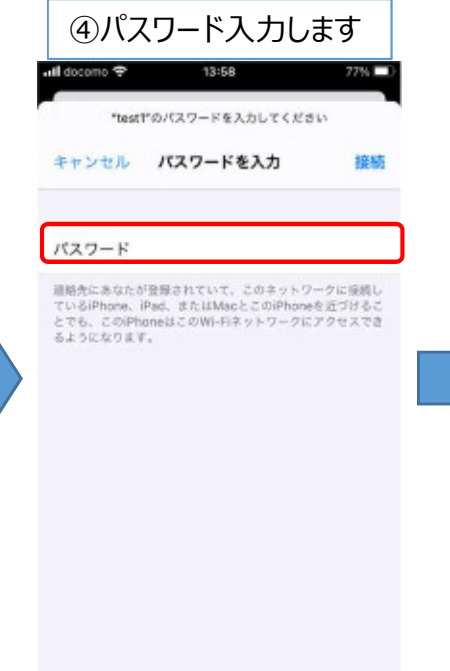

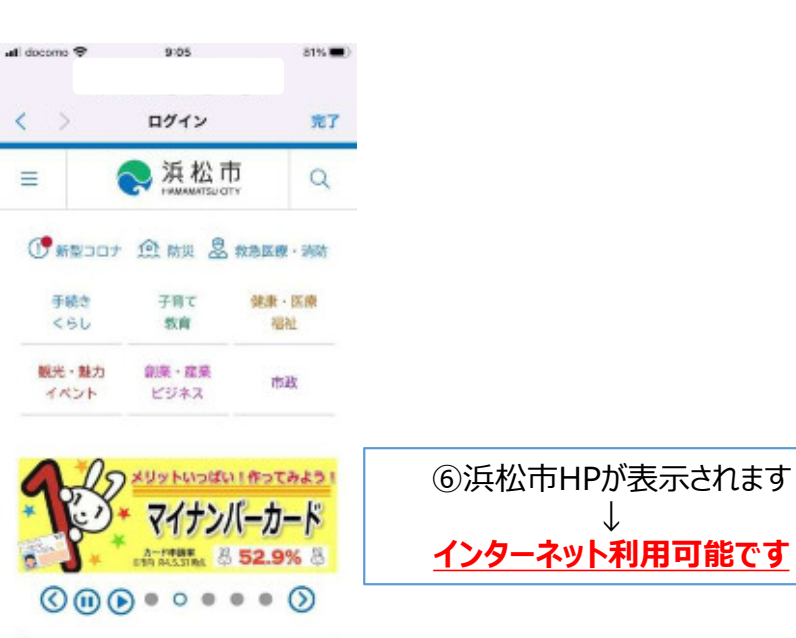

## <u>WiFi接続方法(android&androidタブレット)</u>

## SSID : HAMAMATSU\_FREE\_Wi-Fi\_Biz

| ①設定を選択します                                                                                                    | ②接続を選択します                                                                                                    | ③Wi-Fiを選択します                                                                                                    | ④SSIDを選択します                                                                             |
|----------------------------------------------------------------------------------------------------|----------------------------------------------------------------------------------------------------|----------------------------------------------------------------------------------------------------|-----------------------------------------------------------------------------------------|
|                                                                                                    | 937 至3 9                                                                                                    | 907至13年<br>< 接続<br>Wi-Fi<br>oN                                                                                                    | 929 82 83 0                                                                             |
|                                                                                                    | <b>۹ 3</b>                                                                                                    | Bluetooth         ①           近くのきみののかジアドイスに目標します。         ①           NFC/おサイフケータイ 設定<br>モバイトルボッドドマダブの強み取り(営ま込みを行う<br>ことができます。         ①           銀内モード         ②           週回、メッセージ考証、および(モバイル)         ①                                                                                                    | よく利用するネットワークにおづくと、こ ×<br>の端末のWiFiのONになります。詳細につ<br>いては、ここをタップしてください。<br>利用可能はネットワーク<br>つ |
|                                                                                                    | <ul> <li></li></ul>                                                                                                    | データ)まかれこします。<br>モバイルネットワーク<br>データ使用量<br>テザリング                                                                                                    | <ul> <li>HAMAMATSU_FREE_Wi-Fi_B.</li> <li>キ ネットワークを追加</li> </ul>                        |
|                                                                                                    | <ul> <li>→ フランの必認、スターラスパー、 油利を<br/>ミュート</li> <li>ディスプレイ<br/>相応さ 高量→ ライトフィルター</li> <li>Ⅲ O く</li> </ul>                                                                                                    | その他の振続設定<br>他の機能をお保しですか?<br>111 〇 く                                                                                                    |                                                                                         |
|                                                                                                    |                                                                                                    |                                                                                                    |                                                                                         |
| ⑤パスワードを入力します                                                                                                    | ⑥ネットワークサインインを選択します                                                                                                    | ⑦「インターネットへ接続する」を押下しま                                                                                                    | र ज                                                                                     |
| ⑤パスワードを入力します<br><sup>200 単3 0 -</sup> ーーーーーーーーーーーーーーーーーーーーーーーーーーーーーーーーーー                                                                                                    | ⑥ネットワークサインインを選択します<br>** Androidシ、 ************************************                                                                                                    | ⑦「インターネットへ接続する」を押下しま<br>HAMAMATSU_FREE_WI-Fi_Biz                                                                                                    | tot<br>× ● βtβl/thΩtota. < Ω :                                                          |
| ⑤パスワードを入力します ⑤パスワードを入力します ペロードを入力します ペロード パスワードを入力 ご                                                                                                    | <ul> <li>⑥ネットワークサインインを選択します</li> <li><sup>%</sup> Android 5<sup>x</sup></li> <li><sup>%</sup> Wi Fi キットワークにロダイン<br/>HAMAMATSU, FREE Wi Fi, Biz</li> <li>ON</li> </ul>                                                                                                    | ⑦「インターネットへ接続する」を押下しま<br>Ital ● キョ・ 『******<br>HAMAMATSU_FREE_WI-FI_BIZ ;<br>HAMAMATSU_FREE_WI-FI_BIZ<br>dtts:ht2:#SH&LANFifIlige<br>(189)                                                                                                    | ます<br>× ・<br>新設市設式ホーム<br>、<br>、<br>、<br>、<br>、<br>、<br>、<br>、<br>、<br>、<br>、<br>、<br>、  |
| <ul> <li>⑤パスワードを入力します</li> <li>ペロードを入力します</li> <li>ペロード</li> <li>パロワード</li> <li>パロワード</li> <li>パロワード</li> <li>パロワードを入力</li> <li>全</li> <li>自動再接続</li> <li>原紙酸定</li> </ul>                                                                                                    | ⑥ネットワークサインインを選択します ③ネットワークワインインを選択します * AndroidSン・ ************************************                                                                                                    | <ul> <li>⑦「インターネットへ接続する」を押下しま</li> <li>①「インターネットへ接続する」を押下しま</li> <li>HAMAMATSU_FREE_WI-Fi_Biz;</li> <li>HAMAMATSU_FREE_WI-Fi_Biz;</li> <li>HAMAMATSU_FREE_WI-Fi_Biz;</li> <li>HAMAMATSU_FREE_WI-Fi_Biz;</li> <li>MAMAMATSU_FREE_WI-Fi_Biz;</li> <li>MAMATSU_FREE_WI-Fi_Biz;</li> <li>MAMATSU_FREE_WI-Fi_Biz;</li> <li>MAMATSU_FREE_WI-Fi_Biz;</li>     &lt;</ul>                                                                                                    | ます                                                                                      |
| <ul> <li>⑤パスワードを入力します</li> <li>*****</li> <li>******</li> <li>******</li> <li>******</li> <li>*******</li> <li>********</li> <li>************************************</li></ul>                                                                                                    | <ul> <li>③ネットワークサインインを選択します</li> <li>③ネットワークワビログイン</li> <li>WiFiキットワークビログイン</li> <li>HAMAMATSU, FREE, WiFi, B2:</li> <li>ON</li> <li>くくれ時ずるネットワークにどづくと、こ ×<br/>の流れののAirhoDALCなります。時間についてたさい、</li> <li>マロシットワーク</li> <li>● HAMAMATSU, FREE, WiFi, Implet Aron PC</li> <li>● HAMAMATSU, FREE, WiFi, Implet Aron PC</li> <li>● HAMAMATSU, FREE, WiFi, Implet Aron PC</li> </ul>                                                                                                    | <ul> <li>⑦「インターネットへ接続する」を押下しま</li> <li>(************************************</li></ul>                                                                                                    | ます                                                                                      |
| <ul> <li>⑤パスワードを入力します</li> <li>※ # ##################################</li></ul>                                                                                                    | <ul> <li>③ネットワークサインインを選択します</li> <li>③ネットワークリロワイン</li> <li>WiFitキットワークにログイン</li> <li>WiFitキットワークにログイン</li> <li>WiFitキットワークにログイン</li> <li>WiFitキットワークにログイン</li> <li>WiFitキットワークにログイン</li> <li>WiFitキットワークにログイン</li> <li>WiFitキットワークにログイン</li> <li>WiFitキットワークにログイン</li> <li>WiFitキットワークにこうびん</li> <li>WiFitキットワークにこうびん</li> <li>WiFitキャットワークにこうびん</li> <li>WiFitキャットワークにこうびん</li> <li></li></ul> | ⑦「インターネットへ接続する」を押下しま           「ビニュ・エー」           「ビニュ・エー」           HAMAMATSU_FREE_WI-FI_BIZ                                                                                                    | ます                                                                                      |
| ⑤パスワードを入力します ★ HAMAMATSU_FREE_WI-FLBIZ ★ HAMAMATSU_FREE_WI-FLBIZ ★ HAMATSU_FREE_WI-FLBIZ ★ HAMATSU_FREE_WI-FLBIZ ★ HAMATSU_FREE_WI | ③ネットワークサインインを選択します         * Ardroidy.         * Ardroidy.         * Arthology.                                                                                                    | ⑦ 「インターネットへ接続する」を押下しま<br>「ローマー」」<br>「ローマー」」<br>「ローマー」」<br>「ローマー」」<br>「ローマー」」<br>「ローマーマー」」<br>「ローマーマー」」<br>「ローマーマー」」<br>「ローマーマー」」<br>「ローマーマー」」<br>「ローマーマー」」<br>「ローマー」」<br>「ローマー」<br>「ローマー」」<br>「ローマー」<br>「ローマー」<br>「ロー<br>「ローマー」<br>「ローマー」<br>「ロー<br>「ロー<br>「ロー<br>「ロー<br>「ロー<br>「ロー<br>「ロー<br>「ロー | ます                                                                                      |